# **Chargebee API Provider Setup**

Last Modified on 05/13/2021 2:47 am EDT

## **API Provider Setup**

Follow these instructions to create a new Chargebee Connected App. Register for an account at: https://app.chargebee.com/signup

- 1. Click Settings
- 2. Select "API & WEBHOOKS"

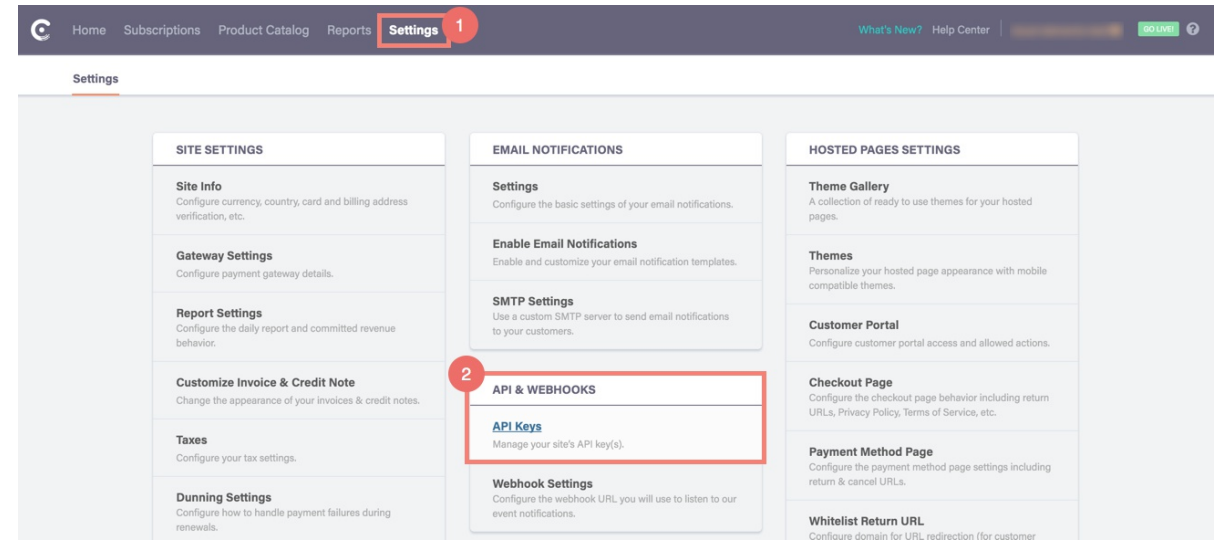

3. Click "+ Add API Key"

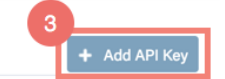

#### Your API Keys

API Keys are used for authentication to ChargeBee API every time a API request is made. Like passwords, API keys should remain a secret. For further reading, please read notes below.

- 4. Name API Key
- 5. Select Full Access
- 6. Click "Add API Key"

#### Add API Key

| Name*                                        | Test 4                                                                                                    |
|----------------------------------------------|----------------------------------------------------------------------------------------------------|
|                                              | A name for the key. Eg: server-key-v1                                                                                                    |
| e From Browser                               |                                                                                                    |
| abling this will allow API calls from browse | H.                                                                                                    |
| Use From Browser                             | Allow                                                                                                    |
| ermissions                                   |                                                                                                    |
| lect the permission level for the API key.   | 5                                                                                                    |
| Permissions                                  | Full Access                                                                                                    |
|                                              | server and you need more functionality than to just create subscriptions. Be very cautious and ensure you take proper care of your API                                                                                                   |
|                                              | keys as it provides complete administrative control through the AMI.                                                                                                    |
|                                              | Read Transactional Data<br>When you only need your system to fetch data from ChargeBee.                                                                                                    |
|                                              | E.g. Can be used when integrating using 3rd party apps like Zapier to synchronize data.                                                                                                    |
|                                              | Can ONLY be used to read transactional data from subscriptions, customers, cards, invoices, orders, transactions, addresses, events,                                                                                                    |
|                                              | Extended Publishable Key                                                                                                    |
|                                              | same permissions as the publishable key, but allows to use the "Estimate AP" call as well, this AP" call is useful when estimating<br>charges during subscription creation or update especially when addons, coupons or VAT is included. |
|                                              | Publishable Key                                                                                                    |
|                                              | Recommended for use with forms that are used for creating subscriptions.<br>This access level allows <u>Create a subscription</u> , <u>Checkout new subscription</u> , API calls.                                                        |
|                                              | Read Product Configuration                                                                                                    |
|                                              | Allows you to fetch product configurations of plans and addons.<br>E.a. Can be used with a shonning cart or 3rd party and sunchronization service to pull plan & addon details from ChargeBoe                                            |
|                                              | Note : Coupon and coupon codes are not accessible with this access level.                                                                                                    |
| 6                                            |                                                                                                    |
| Add API Key Cancel                           |                                                                                                    |
|                                              |                                                                                                    |
|                                              |                                                                                                    |

### 7. Copy the API Key, this will be used to provision instead of the "Username"

| Your API Keys                                                                                                    |             |     |   | + Add API Key |  |  |
|----------------------------------------------------------------------------------------------------|-------------|-----|---|---------------|--|--|
| API Keys are used for authentication to ChargeBee API every time a API request is made.<br>Like passwords, API keys should remain a secret. For further reading, please read notes below. |             |     |   |               |  |  |
| Name                                                                                                    | Permissions | Key | 7 |               |  |  |
|                                                                                                    | Full Access |     |   | D             |  |  |
|                                                                                                    |             |     |   |               |  |  |